# HƯỚNG DẪN THI TRỰC TUYẾN TRÊN LMS

Lưu ý: Thí sinh có thể làm bài thi hoặc kiểm tra trên hệ thống LMS:

## - TRÊN MÁY TÍNH <u>HOĂC</u> TRÊN THIẾT BỊ DI ĐỘNG.

#### - Thí sinh nên sử dụng trình duyệt Chrome.

#### 1. LÀM BÀI THI TRÊN MÁY TÍNH

Thí sinh truy cập vào đường link trên site hệ thống LMS: https://sgdbdg.lms.vnedu.vn/

Thí sinh click vào "Đăng Nhập" => "Bằng tài khoản vnEdu" hoặc "Bằng Tên đăng nhập/Email" với giao diện minh họa sau:

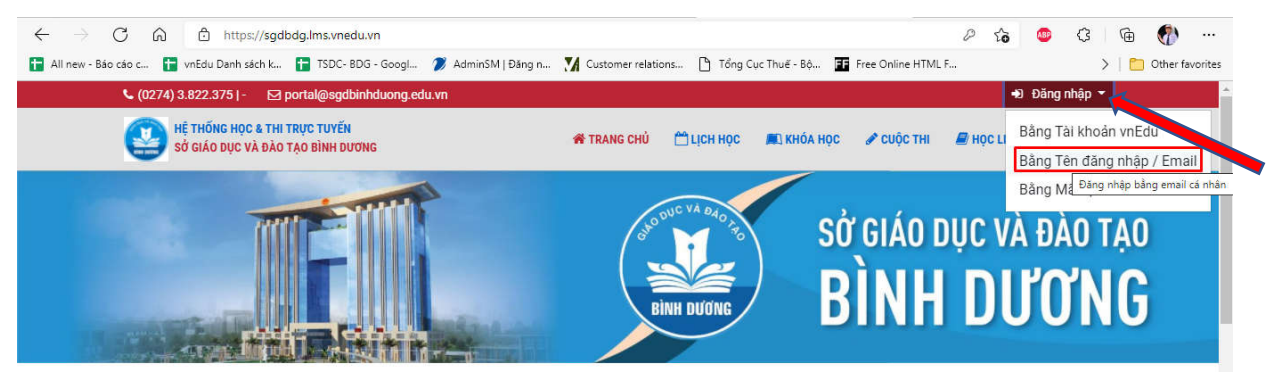

Thí sinh đăng nhập bằng Tài khoản và Mật khẩu của đã được cấp.

#### Lưu ý:

- Đối với các đơn vị đang sử dụng hệ thống quản lý **VnEdu.Vn** của **VNPT**, thí sinh đăng nhập vào hệ thống **LMS** bằng tài khoản và mật khẩu đã được cấp khi đăng vào **VnEdu.** 

- 08 đơn vị chưa sử dụng hệ thống quản lý **VnEdu** của **VNPT** (THPT Tân Phước Khánh, THPT Bình Phú, THPT Dĩ An, THPT Nguyễn An Ninh, THPT Nguyễn Thị Minh Khai, THPT Nguyễn Đình Chiểu, THPT Phước Vĩnh, THPT Tân Bình) thí sinh đăng nhập vào hệ thống **LMS** bằng tài khoản và mật khẩu mà Sở GDĐT đã gửi cho các đơn vị.

| 🕻 (0274) 3.822.375   - 🖂 portal@sgdbinhduong.edu.vr                | 1                              | 🕫 Đãng nhập 🔻                             |
|--------------------------------------------------------------------|--------------------------------|-------------------------------------------|
| HỆ THÔNG HỌC & THI TRỤC TUYẾN<br>Sở Giảo dục và đào tạo bình dương | 2104393315                     | (HÓA HỌC 🖋 CUỘC THI 🖉 HỌC LIỆU 🔻 BẢNG TIN |
|                                                                    |                                |                                           |
|                                                                    | Đăng nhập \Theta               | SỞ GIÁO DỤC VÀ ĐÀO TẠO                    |
|                                                                    | Quên mật khẩu?                 | DINUDIPONO                                |
|                                                                    | Đãng nhập bằng tài khoản vnEdu | RINH DUUNG                                |
|                                                                    |                                |                                           |

Thí sinh click vào "Cuộc Thi" => "Cuộc thi của tôi".

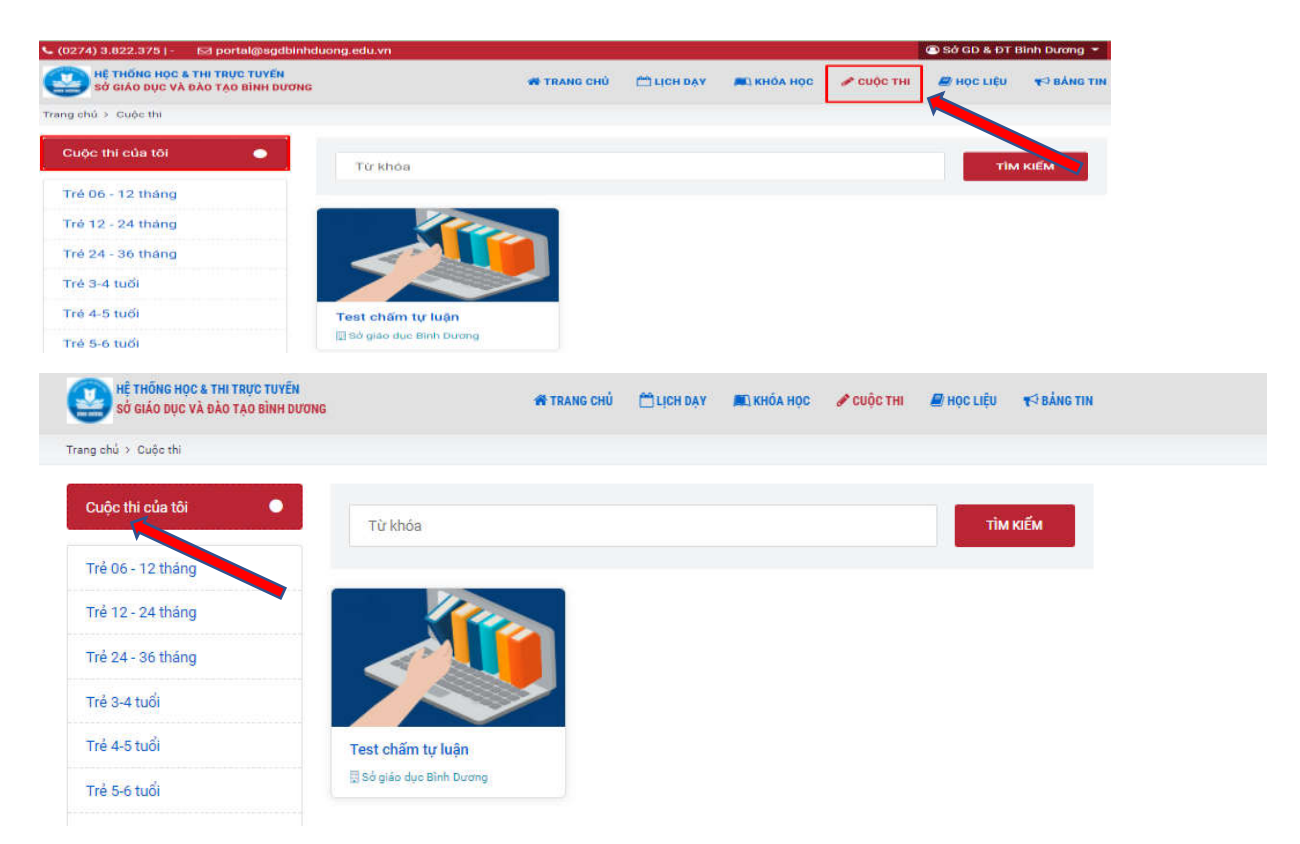

Thí sinh click vào "Tham gia vòng thi" sau đó chọn "Làm Bài"

| Vông thi 1 <ul> <li></li></ul>                                                                                                    |
|----------------------------------------------------------------------------------------------------|
| <ul> <li>O Thời gian làm bài: 60 phút</li> <li>O Thời gian thi: 26/11/2021 00:38 -<br/>30/12/2021 15:38</li> <li>▲ Điều kiện tham gia: Phải nằm trong<br/>danh sách thí sinh</li> </ul> |
| Tham gia vòng thi                                                                                                    |
| 希 Trang chủ > Cuộc thi > Thi Kiểm tra Giữa kỳ I > Vông thi 1 🖉 Admin Thesbdg 🔹                                                                                                    |
| Vòng thi 1 — Thi Kiểm tra Giữa kỳ l<br>O 60 phút  ▷ GDCD  箇 Mở từ 00:38 26/11/2021 đến 15:38 30/12/2021                                                                                 |
| ອ Bạn đã làm bài thi này 0 lần                                                                                                    |
| Bạn chưa tham gia vòng thi này!                                                                                                    |

## PHÀN CÂU HỎI TRẮC NGHIỆM:

Thí sinh cần chọn đáp án đúng, những đáp án chọn xong có màu xanh đậm, những đáp án chưa chọn có màu trắng.

| Câu 1                                                              |
|--------------------------------------------------------------------|
| Câu 5. Trong các hình sau, hình nào <i>không</i> có tâm đối xứng ? |
| (Chí được chọn 1 đáp án)                                           |
| A. 🔘 Hình chữ nhật;                                                |
| B. 💿 Hinh bình hành; 🚤                                             |
| C. 🔿 Hình thang cân;                                               |
| D. 🔿 Cả 3 ý;                                                       |

## PHÀN CÂU HỎI TỰ LUẬN: thí sinh chọn 1 trong 2 cách.

#### Cách 1: Thực hiện các bước sau:

Bước 1: Thí sinh click vào "**Tải file lên**", hệ thống hỗ trợ file Ảnh, file Word, file PDF...

Bước 2: Thí sính click vào "Kéo và thả file của bạn vào đây (hoặc nhấp chuột vào để chọn file)"

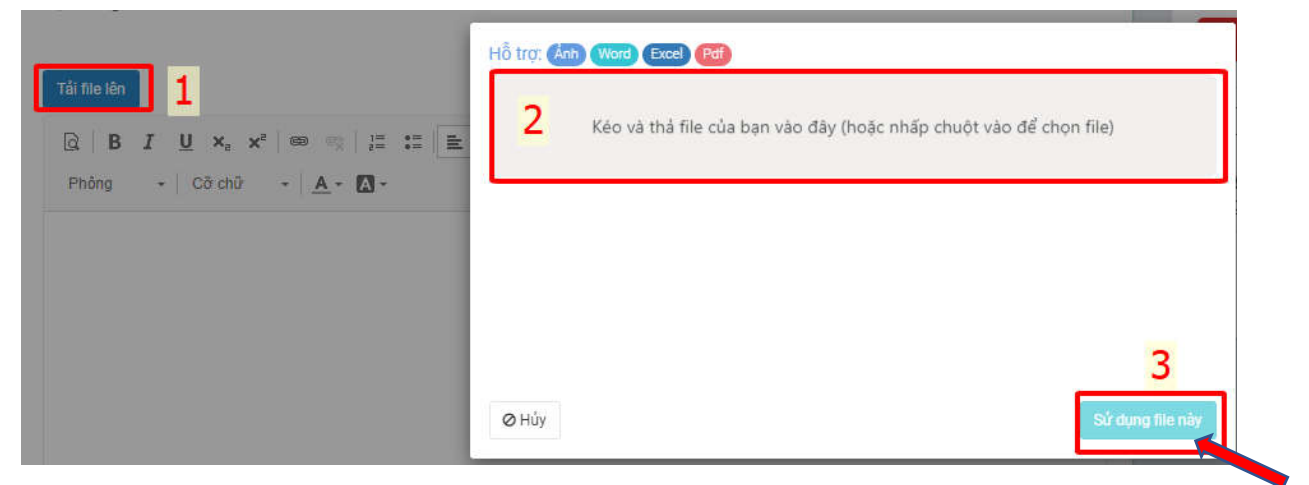

Bước 3: Thí sinh chọn file tải lên hệ thống, Thí sinh lưu ý chờ hệ thống thông báo "**Upload Complete**" màu xanh, sau đó click vào "**Sử dụng file này**"

| npt.png<br>18 |      | Upload complete<br>tap to undo |
|---------------|------|--------------------------------|
|               |      |                                |
|               |      |                                |
|               | VNPT |                                |

Cách 2: Thí sinh có thể nhập trực tiếp nội dung câu trả lời lên hệ thống.

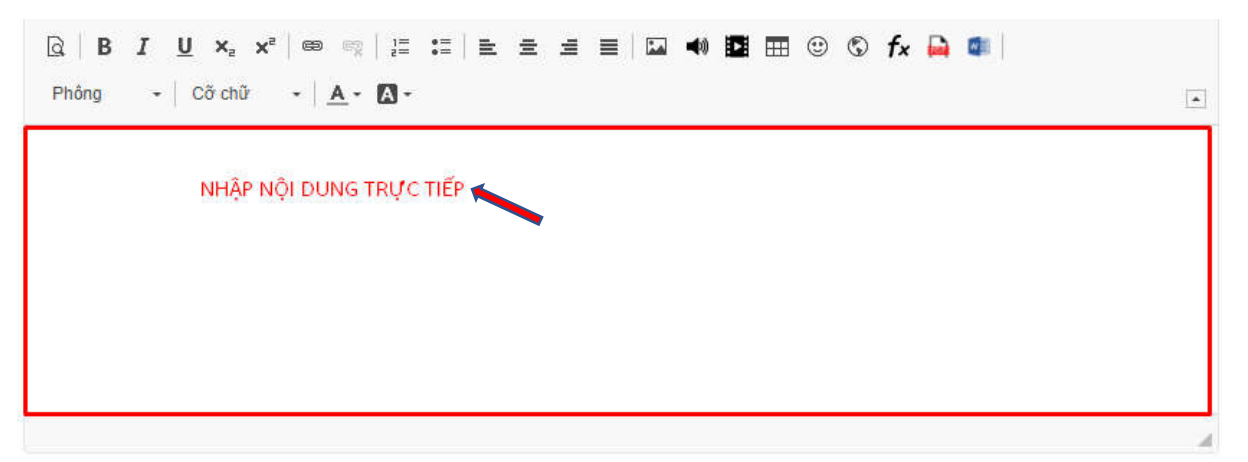

Những tính năng của hệ thống:

• Hết thời gian làm bài hệ thống sẽ tự động nộp bài.

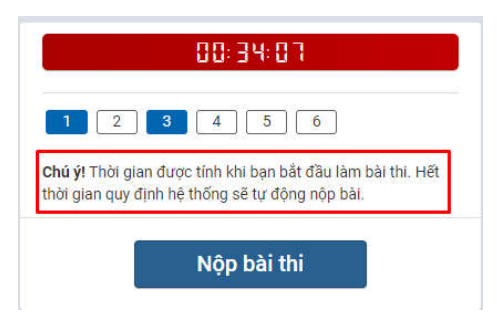

• Nếu trong quá trình thi, Thí sinh bị trục trặc về những lý do khác nhau như Internet không ổn định, Cúp điện ... . Hệ thống sẽ lưu tự động đáp án bài làm của Thí sinh.

Thí sinh có thể thoát ra và vào lại hệ thống và click vào "**Làm tiếp**" để tiếp tục làm bài thi của mình. Lưu ý Hệ thống sẽ **tự động lưu đáp án** bài làm của thí sinh trước đó.

| 🍘 Trang chủ 🔸 Cuộ                 | ic thi > Thi Kiểm tra Giữa kỳ I > Vò                                       | ng thi 1            |         |                   | 🙆 Admin Thesbdg 👻 |
|-----------------------------------|----------------------------------------------------------------------------|---------------------|---------|-------------------|-------------------|
| Vòng thi 1 — Th<br>3 60 phút 🛸 GD | i <b>Kiểm tra Giữa kỳ l</b><br>CD                Mở từ 00:38 26/11/2021 đả | ến 15:38 30/12/2021 |         |                   | LÂM BẦI           |
| 🔊 Bạn đã làm                      | bài thi này <b>1</b> lần                                                   |                     |         |                   |                   |
| Lần thi                           | Làm bài lúc                                                                | Nộp bài lúc         | Kết quả | Kết quả phúc khảo |                   |
| Lần 1                             | 13:49 29/11/2021                                                           | 5)                  |         | ÷                 | Làm tiếp 🖪        |

Thí sinh có thể nộp bài thi khi sau khi đã hoàn thành bài làm của mình. Để nộp bài thi, thí sinh click vào "**Nộp bài thi**" sau đó click vào "**Đồng ý**".

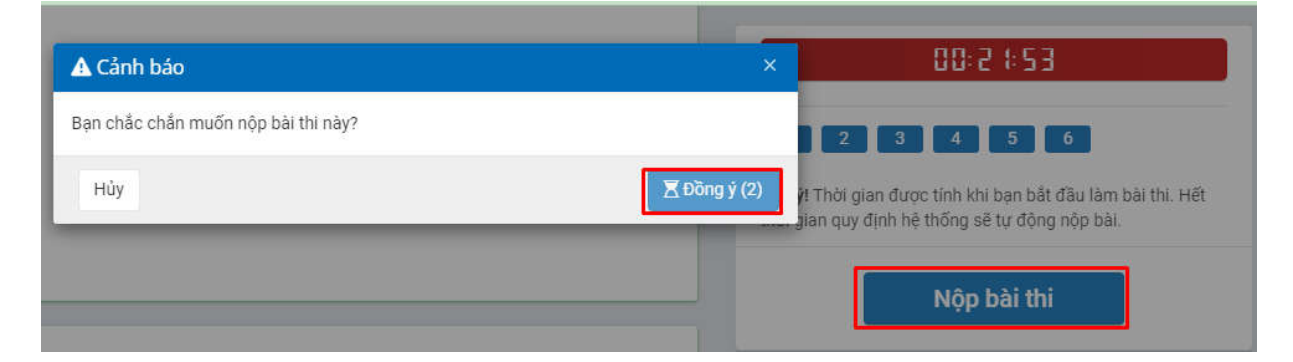

## 2. LÀM BÀI THI TRÊN THIẾT BỊ DI ĐỘNG:

Thí sinh tải app VNEDU LMS trên App Store và Google Play

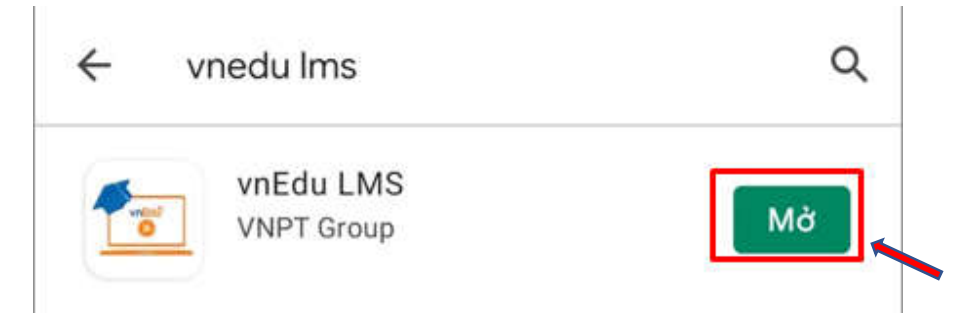

Thí sinh nhập Tài khoản và Mật khẩu sau đó click vào chữ "Đăng nhập" để đăng nhập vào hệ thống.

| VnEdu <sup>®</sup>                 |   |
|------------------------------------|---|
| ĐĂNG NHẬP                          |   |
| Tên đăng nhập hoặc tài khoản vnEdu | _ |
| 2006580707                         |   |
| Mật khẩu                           |   |
|                                    | Q |
| Nhở mật khẩu                       |   |
| ĐĂNG NHẬP                          |   |
| Hoặc đãng nhập với                 |   |
| TÀI KHOẢN VNEOU                    |   |

Thí sinh cần chọn biểu tượng để thấy **danh sách cuộc thi**, sau đó thí sinh click vào cuộc thi cần làm bài thi.

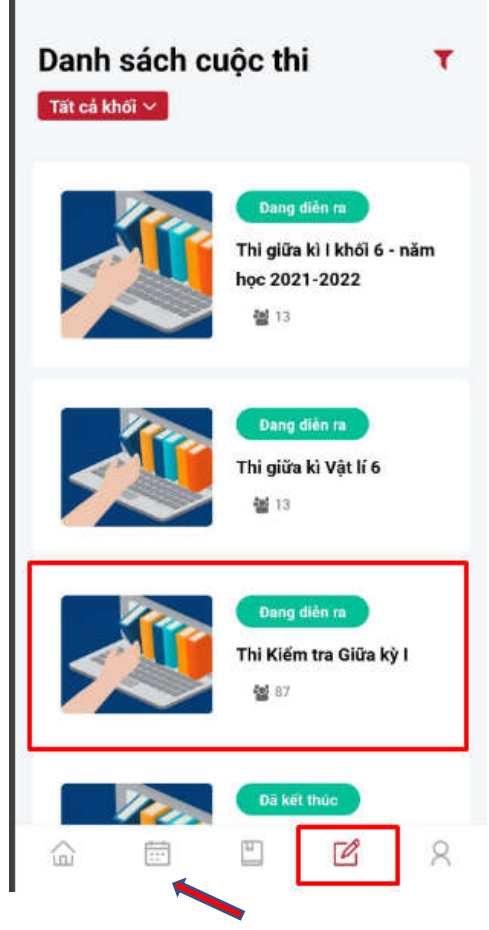

Thí sinh Click vào "Tham gia thi" để bắt đầu bài thi

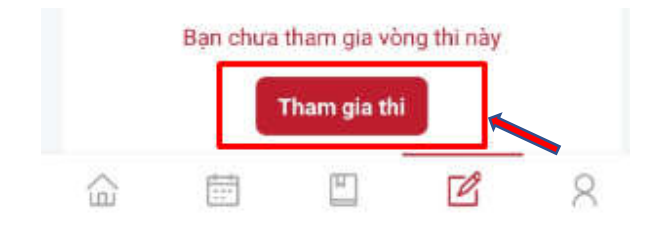

## Phần câu hỏi trắc nghiệm:

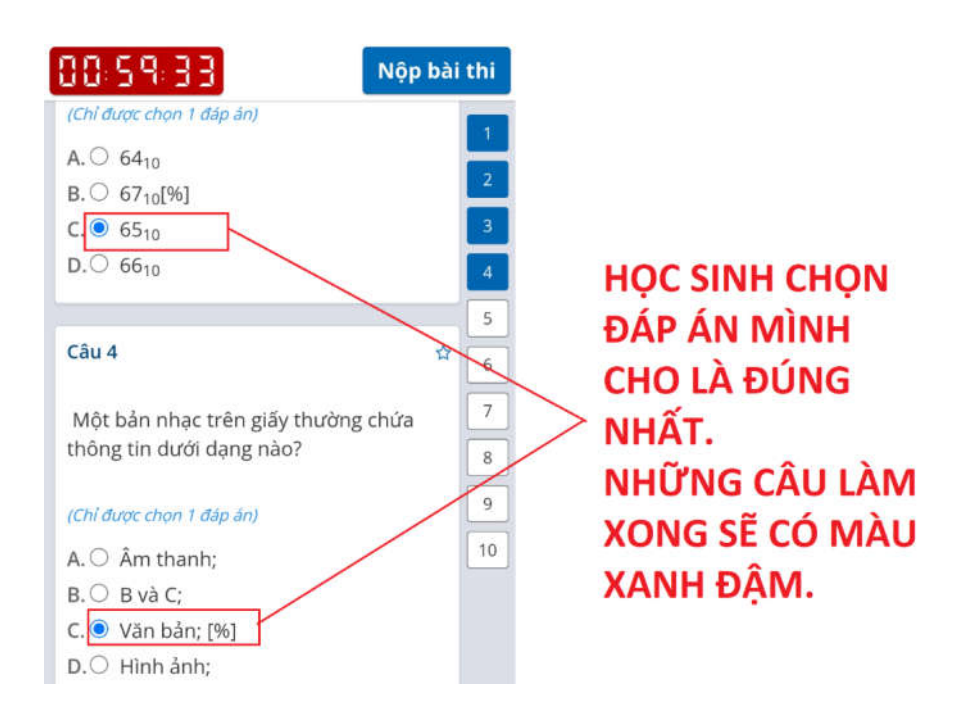

Phần câu hỏi tự luận: thí sinh chọn 1 trong 2 cách.

Cách 1: Thí sinh có thể nhập trực tiếp nội dung câu trả lời lên hệ thống.

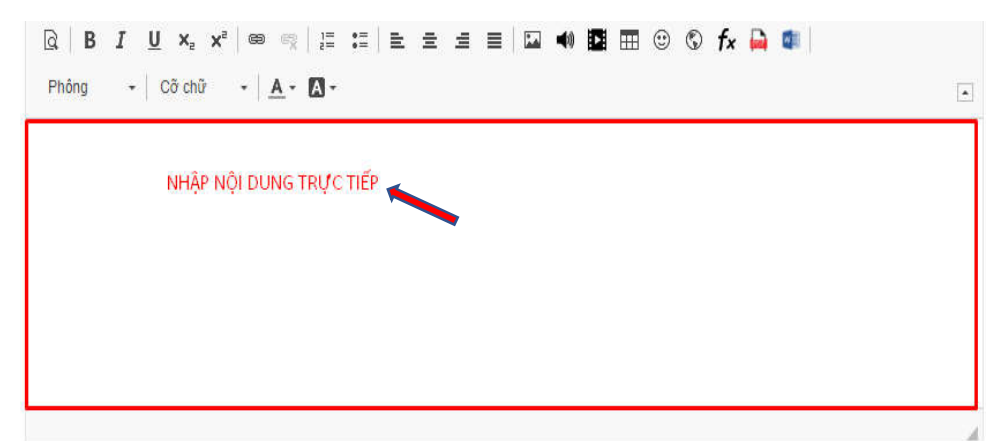

Cách 2: Thực hiện các bước sau:

Bước 1: Thí sinh click vào "Tải file lên", hệ thống hỗ trợ file Ảnh, file Word, file PDF...

Bước 2: Thí sính click vào "Kéo và thả file của bạn vào đây (hoặc nhấp chuột vào để chọn file)"

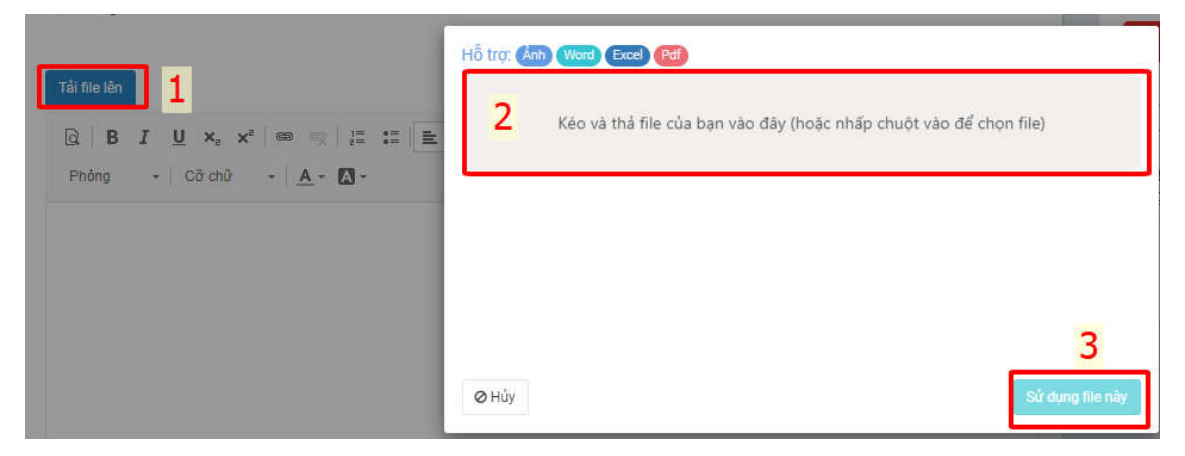

Bước 3: Thí sinh chọn file tải lên hệ thống, Thí sinh lưu ý chờ hệ thống thông báo "**Upload Complete**" màu xanh, sau đó click vào "**Sử dụng file này**"

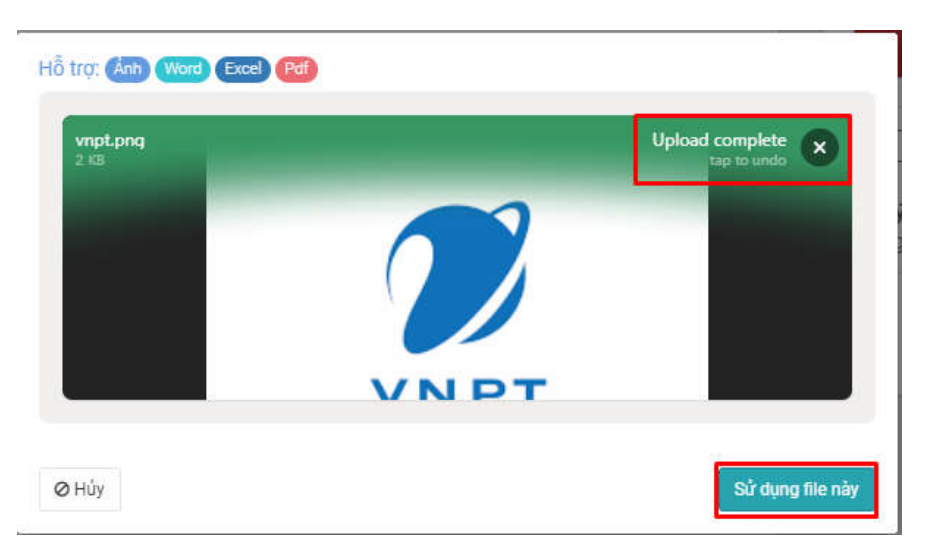

#### Những tính năng của hệ thống:

- Hết thời gian làm bài hệ thống sẽ tự động nộp bài.
- Nếu trong quá trình thi, Thí sinh bị trục trặc về những lý do khác nhau như Internet không ổn định, Cúp điện ... . Hệ thống sẽ lưu tự động đáp án bài làm của Thí sinh.
- Thí sinh có thể thoát ra và vào lại hệ thống click vào "**Tiếp tục thi**" để tiếp tục làm bài thi của mình. Lưu ý Hệ thống sẽ **tự động lưu đáp án** bài làm của Thí sinh trước đó.

| Vòng th  | i 1       |             |           |            |
|----------|-----------|-------------|-----------|------------|
| Số lần c | ho phép   | thi:        | Khôn      | g giới hạn |
| Số điểm  | yêu cầu   | •           |           | 5          |
| Sö cau i | 101:      |             |           | 0          |
| Lich     | sử cu     | ộc thi      |           |            |
| Vòn      | g thi 1   |             |           | ^          |
| Lần      | 1         |             |           |            |
| Làm      | bài lúc : | 14:46:52 2  | 9-11-2021 |            |
| Nộp      | bài lúc : |             |           |            |
| Trạn     | g thái :  | Chura thi x | ong       |            |
| Kết      | quá :     | -           |           |            |
|          |           | Tiếp tục    | thi       |            |

Thí sinh có thể nộp bài thi khi đã hoàn thành bài làm của mình và click vào "**Nộp** bài thi" sau đó click vào "**Đồng ý**"

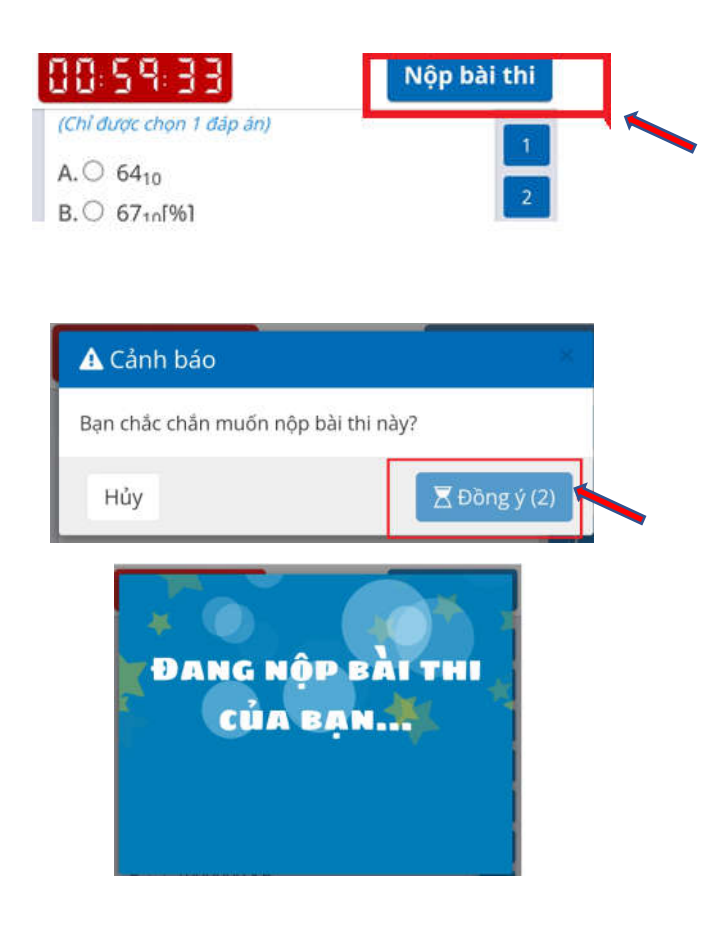